## How To Sign Out of All **Office 365 Sessions Before Changing Your Password**

Navigate to the GUS Portal (gus.pittstate.edu), click on the Office 365 icon, and login to your O365 account using your PSU credentials.

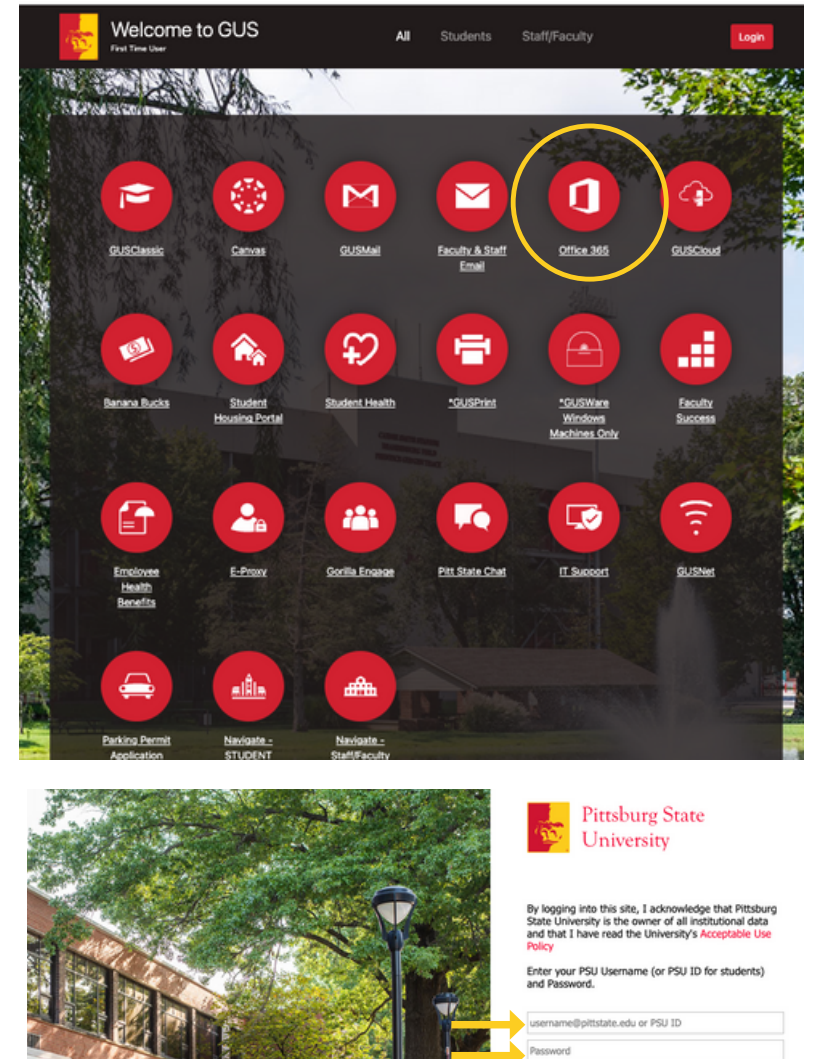

Keep me signed in

have any questions or issues signing in, please the Gorilla Geeks at (620)-235-4600 or

\*PSU Username is Username@pittstate.edu for employees and Username@gus.pittstate.edu for students.

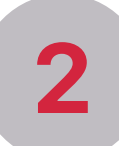

Click on your Profile in the upper right hand corner. This link will be either a picture or your initials.

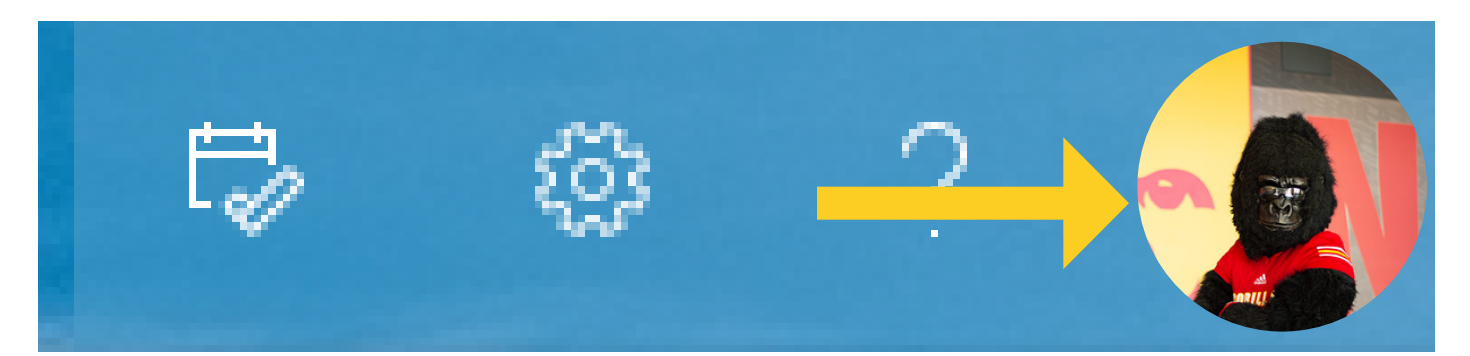

| -5          |  |
|-------------|--|
| $\mathbf{}$ |  |
|             |  |

## Select View account.

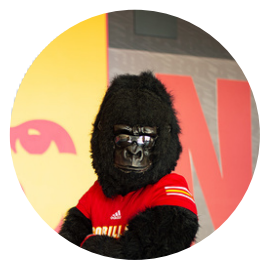

Gus Gorilla ggorilla@pittstate.edu <u>View account</u>

My Microsoft 365 profile

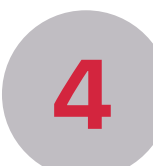

## Select "Sign out everywhere".

| <ul> <li>ggorilla@pittstate.edu</li> <li>620-235-1903</li> <li>Pittsburg</li> </ul> |
|-------------------------------------------------------------------------------------|
| <ul> <li>620-235-1903</li> <li>Pittsburg</li> </ul>                                 |
| S Pittsburg                                                                         |
|                                                                                     |
| ✓ Why can't I edit?                                                                 |
|                                                                                     |